## ① 申請フォームについて

はじめに申請フォームに移動するとアカウントログインを要求されます。

すでにアカウントをお持ちの方は「ログイン」をクリックしてください。

アカウントをお持ちでない方は「新規アカウント登録」をクリックしてください。

## 奨学金返還支援事業補助金【補助対象者認定申請】

| のフォームは、株式会社トラストバンクが提供する電子申請サービス「LoGoフォーム」へログインをして申請する必要があります。<br>「記の案内に沿って、次の画面に進んでください。                           |
|----------------------------------------------------------------------------------------------------|
| ログインして申請<br>すでにアカウントをお持ちの方は、ログインをして申請にお進みください。<br>・ ログイン                                                           |
| <b>新規アカウント登録して申請</b><br>アカウントをお持ちでない方は、アカウント登録をして申請にお進みください。                                                       |
| アカウント登録でマイベージをご利用できます<br>● 自分の申請履歴を確認できます。<br>● 氏名や住所などの登録内容を利用して、申請フォームへ自動入力できます。<br>● 電子文書の確認や支払いが必要な申請もすぐわかります。 |
| ▲ 新規アカウント登録                                                                                                    |

## ②「新規アカウント登録」について

新規アカウントの登録方法は、左図の様にいくつかの方法で登録が可能です。

個人用メールアドレスを使用して登録する場合は、ご自身のメールアドレスを入力し、「アカウント登録用のメールを送信」を クリックしてください。

入力したメールアドレスに「LoGoフォーム」よりメールが届きますので、メール本文のURLをクリックして次へお進みください。

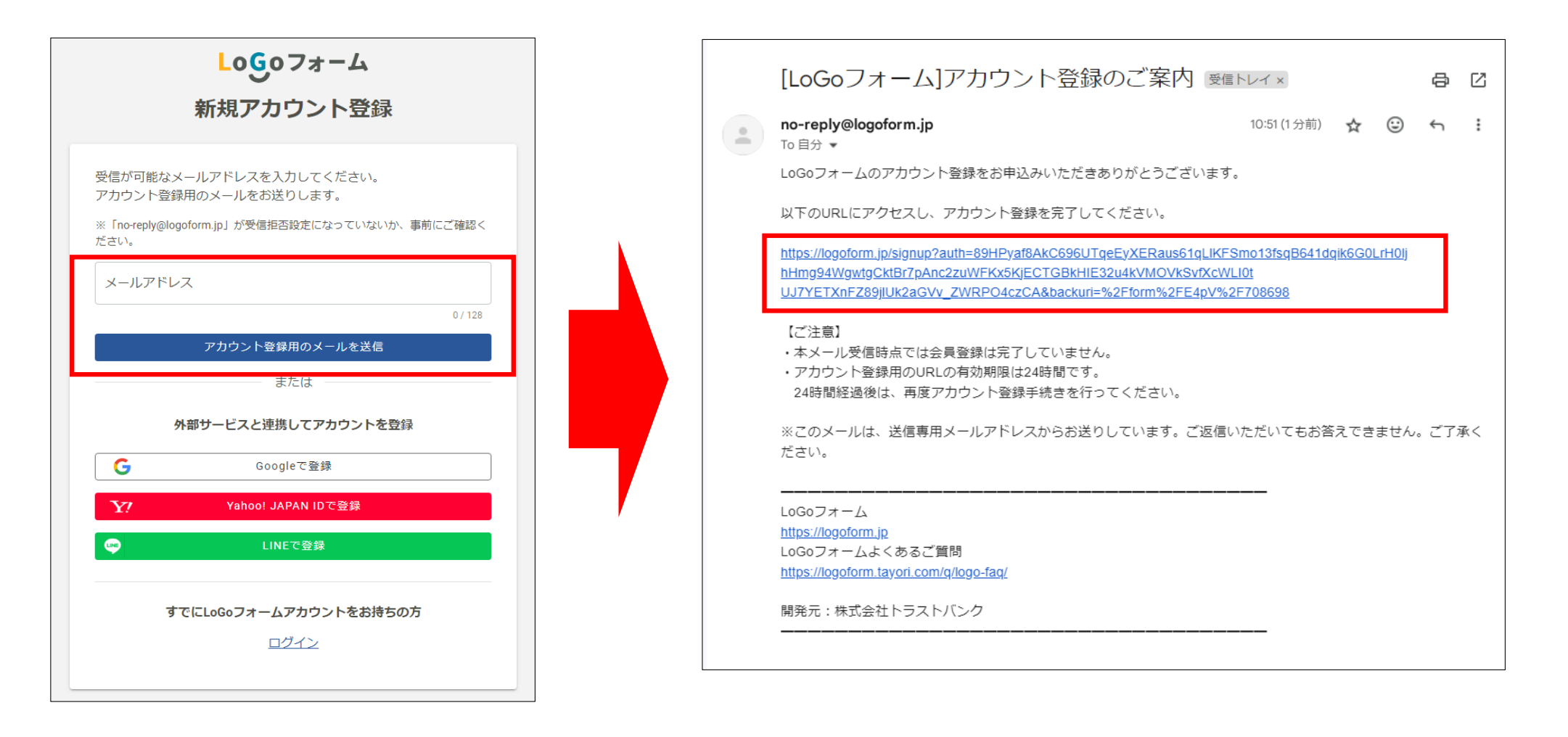

## ③ アカウント情報の入力・登録完了について

URLから移動すると、「新規アカウント登録入力フォーム」に移動されるため、ご自身のアカウント情報を入力してください。 フォーム下部の「メールアドレス」・「パスワード」については、今後も電子申請をされる際にログイン情報として必要になりますので、 忘れないようにご注意ください。

アカウント情報をすべて入力したら、下部「確認」をクリックしてください。

|                                                         | ● 新相アカウント登録                            |                  |
|---------------------------------------------------------|----------------------------------------|------------------|
|                                                         | 利売フラント立家                               |                  |
| 1<br>情報入力                                               | <b>2</b><br>入力確認                       | <b>3</b><br>登錄完了 |
|                                                         |                                        |                  |
| 'カウントを作成します。項目へ入力し、「<br>「記情報は電子申請時、フォームに自動入力            | 「確認」を押してください。<br>Jされます。                |                  |
| アカウント種別                                                 |                                        |                  |
| 個人 〇法人 必須                                               |                                        |                  |
| カウント種別はあとから変更できません                                      |                                        |                  |
|                                                         |                                        |                  |
| 利用者情報                                                   |                                        |                  |
| 利用者情報                                                   |                                        |                  |
| 利用者情報<br><sup>名</sup>                                   |                                        |                  |
| 利用者情報<br>:各<br>氏 <mark>23</mark>                        | <u>لا هم</u>                           |                  |
| 利用者情報<br>為<br>氏 <del>ど</del> 須                          | ک <b>کھ</b><br>0/64                    | 0 / 64           |
| <b>利用者情報</b><br>:名<br>氏 ごえ<br>氏フリガナ                     | 0/64 名 27 リガナ                          | 0/64             |
| <b>利用者情報</b><br>:名<br>氏 ごえ<br>氏フリガナ                     | 0/64<br>名 <b>2月</b><br>名 7リガナ          | 0 / 64           |
| <b>利用者情報</b><br>:各<br>氏 23<br>氏フリガナ                     | 0/64<br>8 83<br>名 83<br>名 7リガナ<br>0/64 | 0 / 64           |
| <b>利用者情報</b><br>法<br>氏 ごえ<br>氏フリカナ                      | 0/64<br>8 83<br>8 20ガナ<br>0/64         | 0 / 64           |
| <b>利用者情報</b><br>法<br>氏 ご酒<br>氏フリカナ<br>新<br>郵便番号 ご酒      | 0/64<br>8 20月<br>0/64<br>0/64          | 0 / 64           |
| <b>利用者情報</b><br>5&<br>6 2週<br>6. フリカナ<br>5所<br>郵便齢号 20週 | 0/64<br>0/64<br>0/64<br>8フリガナ<br>0/64  | 0 / 64           |

| アカウント                                                                                    |          |
|------------------------------------------------------------------------------------------|----------|
| メールアドレス                                                                                  |          |
|                                                                                          |          |
| ログインID                                                                                   |          |
| - DゲインID 221                                                                             |          |
|                                                                                          | 25 / 128 |
| (27-K                                                                                    |          |
|                                                                                          | <b> </b> |
|                                                                                          | 0 / 16   |
| パスワード確認 20月                                                                              |          |
|                                                                                          |          |
| □ 二段階総証を利用する<br>有効にした場合、ログイン時に毎回、確認コードが記載されたメールをお送りします。確認コードを正しく入力できた場合のみログインできるようになります。 |          |
| LoGoフォーム利用規約<br>および <u>ブライパシーボリシー</u> に同意してアカウント登録を進める                                   |          |
| 積 13                                                                                     |          |

入力情報の確認画面に移動するため、入力情報を確認してください。

入力情報に間違いがなければ、下部「登録」をクリックして登録完了となります。

登録完了後、「申請へ進む」をクリックすると、そのまま申請フォームへ移動します。

また、今回新規登録したアカウントは、他の申請や次年度以降も利用することができますので「メールアドレス(ログインID)」と 「パスワード」を忘れないように記録しておいてください。

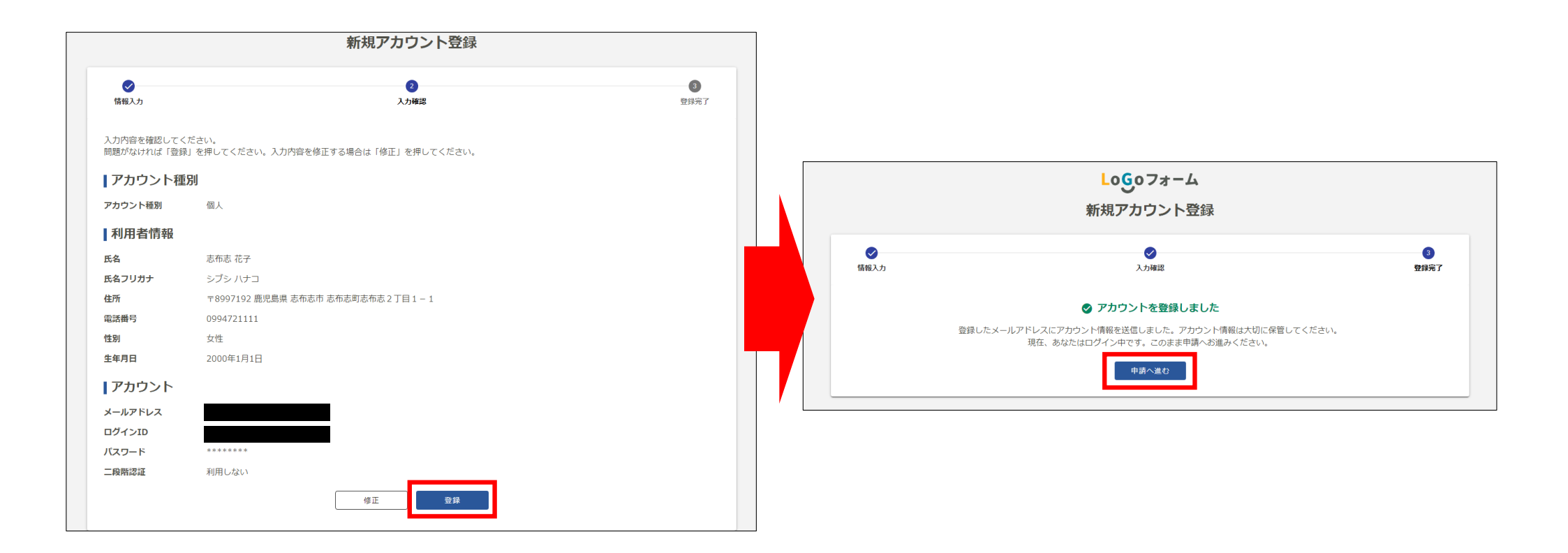